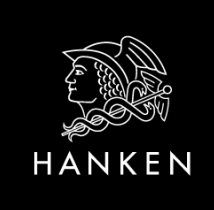

# Manual för behandling av inköpsfakturor i SAP Martti 1.1.2022 -uppdaterat 8.12.2023 med ny länk

## Innehåll

| Inne | håll1                                                    |
|------|----------------------------------------------------------|
| 1.   | Allmänt om SAP Martti2                                   |
| 1.1  | 0rd och uttryck2                                         |
| 2.   | Logga in till portalen2                                  |
| 3.   | Allmänna funktioner i Martti                             |
| 3.3  | 1 Allmänt om sakgranskning och godkännande i SAP Martti5 |
| 4.   | Att sakgranska fakturor i Martti                         |
| 4.   | 1 Godkänn8                                               |
| 4.   | 2 Returnera                                              |
| 4.   | 3 Vidarebefordra                                         |
| 4.4  | 4 Vänta KRNO9                                            |
| 4.   | 5 Till väntelista9                                       |
| 5.   | Att attestera (godkänna) fakturor i Martti               |
| 5.3  | 1 Konteringsfältets funktioner, godkännare10             |
| 5.2  | 2 Godkänn10                                              |
| 5.3  | 3 Returnera10                                            |
| 5.4  | 4 Vidarebefordra11                                       |
| 5.5  | 5 Invänta kreditnota11                                   |
| 5.0  | 6 Till väntelista11                                      |
| 6.   | Ställföreträdare (vikarie) 12                            |
| 7.   | Rapportering                                             |
| 8.   | Martti i mobilen14                                       |

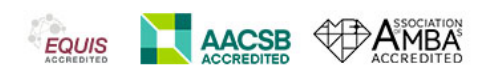

### 1. Allmänt om SAP Martti

Hankens inköpsfakturor sakgranskas och godkänns (attesteras) i applikationen SAP Martti.

Anhållan om nya användarrättigheter i SAP Martti riktas till <u>ekonavd@hanken.fi</u>. Frågor angående inköpsfakturor i SAP Martti kan riktas till Certias inköpsreskontra, <u>osto@certia.fi</u>.

#### 1.1 Ord och uttryck

**Kostnadsställe.** Kostnadsställe används vid konteringen av den basfinansierade verksamheten. Notera att vi inte längre kommer att ha skilda kostnadsställen för externt finansierade projekt. Alla kostnader bokas i SAP Martti på ett kostnadsställe, ett projekt eller en intern order. Förteckningen över alla kostnadsställen och resultatenheter finns på Hankens hemsida.

**Projekt.** För alla externt finansierade projekt öppnas ett projekt i SAP. Projekten i SAP består av ett huvudprojekt under vilket det finns skilda projektelement för intäkter och kostnader. Kostnaderna i SAP Matti bokas alltid på ett projektelement för kostnader. En projektförteckning fås på begäran av projektcontroller, <u>ekonavd@hanken.fi</u>.

**Intern order (äkta eller statistisk).** En del projekt har i SAP öppnats som en Intern order (äkta) i stället för som ett projekt med underliggande projektelement. Statistisk intern order motsvarar tidigare interna projekt. De öppnas för uppföljning av kostnader av den basfinansierade verksamheten.

**Resultatenhet.** Resultatenhet är en sammanställande nivå för resultatenhetens kostnadsställen, projekt och interna order. Det går inte att boka kostnader direkt på resultatenheten, bokningarna görs alltid på kostnadsställe, projekt eller intern order. Inledningsvis har vi lika många resultatenheter som kostnadsställen.

Se närmare bild på sid 6.

### 2. Logga in till portalen

Logga in till SAP Martti via adressen <u>ovi.certia.fi</u>. Adressen hittar du även under Tools om du är inloggad på Hankens hemsida. Vid inloggning använder du ditt Hanken användar-id och lösenord. **Observera att VPN måste vara påslaget för att nå portalen om du inte är uppkopplad på Hankens fasta nät.** 

När du loggat in i SAP portalen ser du i den övre balken de delar inom SAP som du har tillgång till. Välj fliken Martti.

| Framsida    | Ekonomi | Arbetstagarens arbetsbord | Who is Who | Service Desk | Profiilini | Martti |
|-------------|---------|---------------------------|------------|--------------|------------|--------|
| Invoice App | roval   |                           |            |              |            |        |

### 3. Allmänna funktioner i Martti

När du valt fliken Martti ser du de delar inom Martti som du har rättigheter till. Alla sakgranskare och godkännare har rättigheter till delarna Behandling av inköpsfakturor, Rapportering och Ställföreträdare. Har du fakturor att behandla (sakgranska eller godkänna) väljer du alternativet **Behandling av inköpsfakturor**.

| Martti           |                                 |              |
|------------------|---------------------------------|--------------|
| Ê                | 2                               | Es.          |
| Skapa faktura    | Behandling av<br>inköpsfakturor | Rapportering |
| Ställföreträdare |                                 |              |
| <b>2</b> °       |                                 |              |
| Ställföreträdare |                                 |              |
|                  |                                 |              |
|                  |                                 |              |

De fakturor du har att behandla visas i arbetslistan till vänster på sidan. Högst upp under Meny-fliken visas antalet fakturor som väntar på behandling i din arbetslista. Fakturorna i listan visas automatiskt i stigande ordning enligt förfallodatum. Har fakturans förfallodatum redan passerat visas ett stort utropstecken vid fakturainformationen. Det är också möjligt att söka bland de fakturor du har i din arbetslista. För att sortera väljer du sorteringskriterium i rullgardinsmenyn och för att söka väljer du knappen sök (bredvid förstoringsglaset).

|    | Mer                    | y 📕                               |              |
|----|------------------------|-----------------------------------|--------------|
| lr | nköpsfaktu             | ror (2)                           |              |
|    | Q sö                   | ĸ C                               | Uppdatera    |
|    | Sortera                | Förfallodatum                     | ~ <b>E</b>   |
|    | Uppgift                | Alla                              | ~            |
|    | Behandlar              | e Alla                            | ~            |
|    | Sakgranska             | : 0616958880<br>FFdag: 17.05.2021 | 27,19<br>EUR |
|    | Bokningsda<br>Posti Oy | tum 30.04.2021                    | 30.04.2021   |

När du klickar på en faktura i arbetslistan kommer en bild av fakturan att visas samt en balk med olika funktioner.

Funktionaliteterna i balken som syns överst på sidan när du valt en faktura från arbetslistan

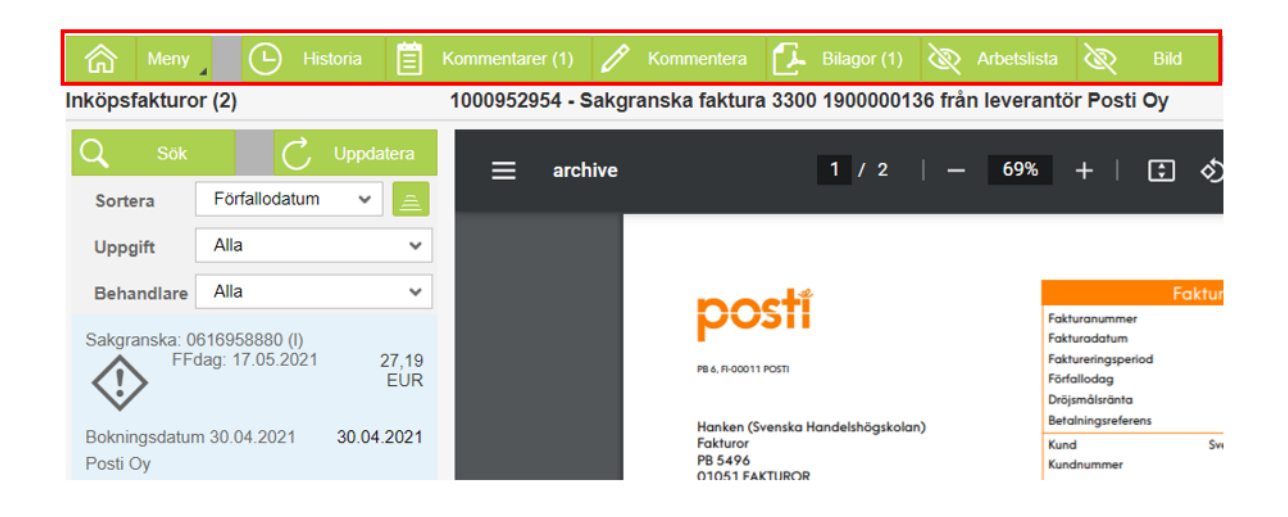

En rullista med olika möjligheter visas. Förutom de val som redan visas i balken finns bl.a. möjlighet att vidarebefordra fakturan för kännedom eller skicka e-post med fakturan bifogad. För att se vilka användare som behandlat fakturan och vilken status fakturan har. Status-beteckningar: PART\_REV = fakturan har varit hos användaren och skickats vidare \_ TO DO = fakturan ligger hos användaren, kan vara hos flera på samma gång REVIEW\_OK = fakturan skickad vidare av användaren \_ APPROVE\_OK = godkännaren har godkänt -WF-BATCH POST = fakturan är bokförd Visar om det finns kommentarer tillagda till fakturan. (1) betyder att det finns en kommentar till fakturan. Klicka på rutan för att visa kommentarer. Här lägger du till kommentarer till fakturan. Visar bilagor som lagts till faktura och lägg till nya bilagor. Observera att samtliga bilagor bör vara i PDF-format. Visa/dölj arbetslista. Visa/dölj faktura.

När du klickar på en faktura i din arbetslista kommer, utöver ovanstående, även alternativen nedan bli synliga till höger om fakturabilden.

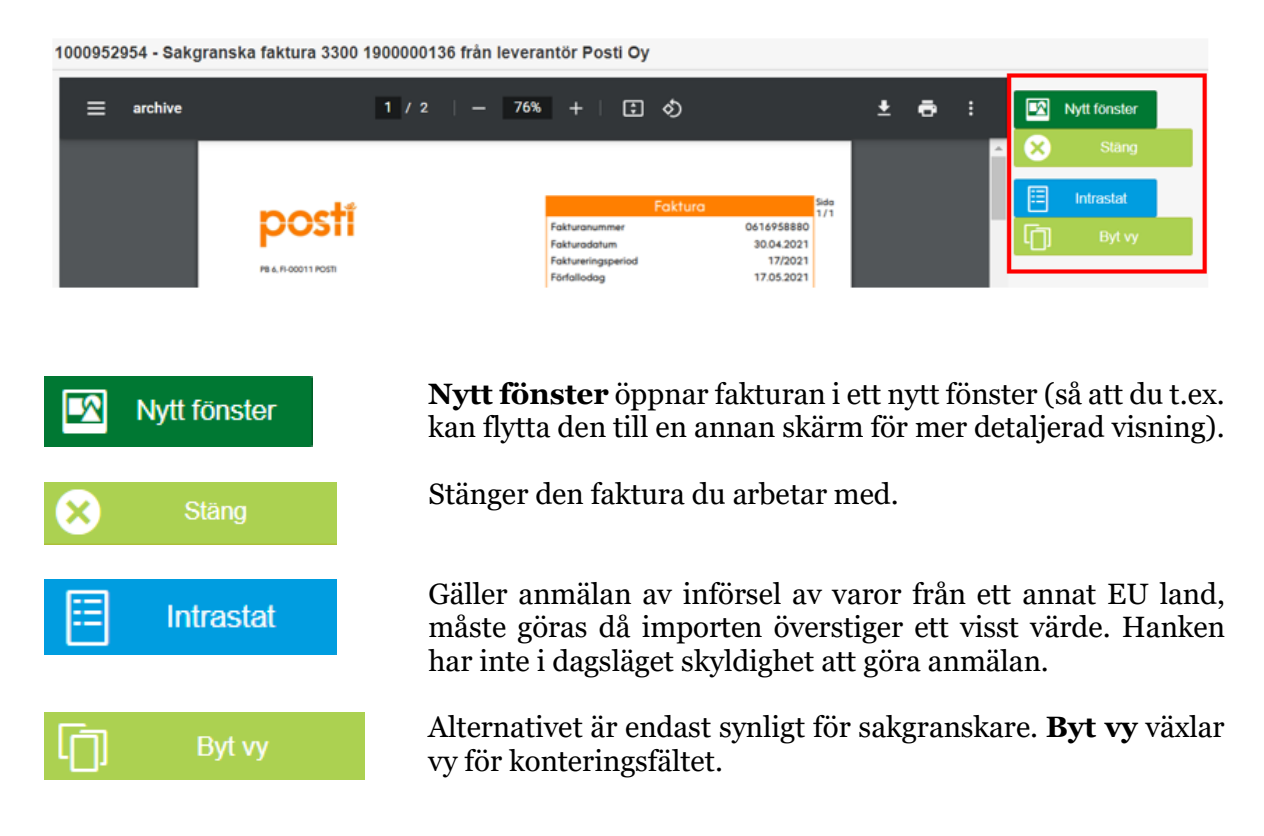

#### 3.1 Allmänt om sakgranskning och godkännande i SAP Martti

Endast de personer som registrerats som sakgranskare i SAP Martti kan sakgranska fakturor i systemet. Varje enhet har en första sakgranskare som mottar enhetens alla fakturor. Sakgranskaren kan sedan vid behov vidarebefordra fakturan till en annan sakgranskare för behandling. Sakgranskaren kontrollerar fakturan och skickar den vidare till godkännaren.

Endast de personer som registrerats som godkännare i SAP kan godkänna fakturor i systemet. Regler för vilka godkännare på Hanken som har rätt att godkänna på vilka resultatenheter, projekt och interna order finns införda i systemet. Den godkännare som har definierats som första godkännare för ett kostnadsställe, projekt eller intern order, kommer att visas för sakgranskaren i fältet Godkännare. Sakgranskaren kan dock ändra den person systemet föreslår och skicka fakturan till en annan person som även hen måste ha rättigheter att godkänna fakturan.

Samma person kan inte både sakgranska och godkänna en faktura i SAP Martti.

Personer som har fakturor att behandla i Martti får ett automatiskt e-postmeddelande varje vardagsmorgon som en påminnelse om att det finns fakturor att behandla i systemet.

### 4. Att sakgranska fakturor i Martti

Inköpsfakturorna konteras hos Certias inköpsreskontra och de är färdigt konterade då de skickas till sakgranskarna på Hanken. Sakgranskaren kontrollerar konteringen av inköpsfakturan.

Den som sakgranskar en faktura kontrollerar först att innehållet i fakturan är korrekt, att det som fakturerats har beställts och levererats (ibland sker fakturering före leverans). Vid behov kontaktas den person som beställt varan för att kontrollera fakturans riktighet. Efter säkerställandet att fakturan är korrekt kontrollerar sakgranskaren konteringen på den färdigt konterade fakturan.

Om konteringen är felaktig, om t.ex. projektnummer saknas måste konteringen korrigeras. Sakgranskaren returnerar då fakturan till Certia för korrigering. Vid returnering krävs en förklaring. Beskriv hur konteringen borde rättas. Efter att konteringen korrigerats på Certia skickas den tillbaka till sakgranskaren som skickar fakturan vidare till godkännande.

Då sakgranskaren öppnat en faktura från arbetslistan visas en bild av fakturan och under den visas en balk med funktionaliteterna för kontering av fakturan och raden eller raderna med de uppgifter som är färdigt ifyllda hos Certias inköpsreskontra. Vid konteringen har en del uppgifter införts automatiskt på basen av de grunduppgifter som är införda i systemet.

Varje kostnadsställe är kopplat till en resultatenhet, varje projekt hör under en bestämd resultatenhet och varje äkta intern order finns registrerad under ett kostnadsställe (som hör under en resultatenhet). En statistisk intern order har inget bestämt kostnadsställe.

Kostnaderna bokas antingen på ett kostnadsställe, ett projektelement för kostnader eller en intern order

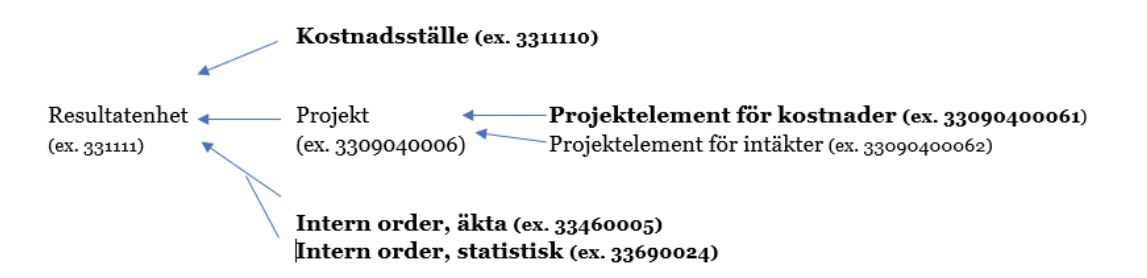

Sakgranskaren kontrollerar följande uppgifter:

- Bokföringskonto (HB-konto)
- Resultatenhet (uppgiften finns införd på basen av kostnadsställe eller projekt)
- Kostnadsställe
- Eventuellt projektnummer eller kod för intern order
- Mervärdesskattekod

| 1000552554 - Sakgi                   | aliska laktura 5500 1500000150                                                                                                    | inum rever      | untor rostroy                                                                                                    |                                                                                                    |             |                   |           |                |         |                       |            |   |
|--------------------------------------|----------------------------------------------------------------------------------------------------|-----------------|----------------------------------------------------------------------------------------------------|----------------------------------------------------------------------------------------------------|-------------|-------------------|-----------|----------------|---------|-----------------------|------------|---|
| ≡                                    | 1 / 2                                                                                                    |                 | +   🕄                                                                                                    | \$)                                                                                                    | Ŧ           | <b>e</b> :        |           | Nytt fönster   | 8       | Stäng                 |            |   |
|                                      | EVENTS AND A STATEMENT OF A STATEMENT OF A STATEMEN | AN156.          | Foldersmunner<br>Foldersmögenich<br>Foldersongenich<br>Foldersongenich<br>Erhaltung<br>Beitrachingsrechens<br>Forder<br>Foldersongenich<br>Kantochtig<br>Kantochtig<br>Kantoc | Áturo         04.4648480           30.4.2021         17/2021           17/2021         17/2021           170004         149.65           190004         149.65           190004         149.65           190004         149.65           190004         149.65           190004         149.65           190004         149.65           190004         149.65           190004         149.65           190004         149.65           190004         149.65           190004         149.65           190004         149.65           190004         149.65           190004         149.65           190004         149.65           190004         149.65           190004         149.65           190004         149.65           190004         149.65           190004         149.65           190004         149.65           190004         149.65           190004         149.65           190004         149.65           190004         149.65           190004         149.65           1900 | 300s<br>1/1 |                   |           | Intrastat      | ŋ       | Byt vy                |            |   |
| 4                                    | Pulat<br>Brändetlägg 11,25 %<br>V-s-N                                                                                                    |                 | 8,0100 7,1                                                                                                    | 16 0.3500                                                                                                    | 1,21        | Þ                 | -         |                |         |                       |            |   |
| 📕 🕂 Tillägg rad                      | i <u> </u> Radera rader 😭 Spara                                                                                                    | · 🕥             | Mallar 🐺 H                                                                                                    | Copiera godkännare                                                                                                    | <u>↓</u> к  | opiera från Excel |           | era till Excel | Moms    | 🏠 Tabellinställningar |            |   |
| Totalt (hemvaluta): 0,<br>Radera Rad | 00 EUR Totalt (dokumen<br>HB-Konto Resultatenhe                                                                                                    | tva 0,00<br>t k | O EUR<br>Kostnadsställe                                                                                                    | Huvudsum<br>Order                                                                                                    | 27,<br>Proj | 19 EUR Sal        | ido: -27, | 19 EUR<br>Moms | Summa ( | verifikat) Deb/Cre    | Godkännare |   |
| 1                                    | Q                                                                                                    | Q               | Q                                                                                                    | Q                                                                                                    |             |                   | Q         | Q              | 0,00    | Debet                 |            | Q |

**Bokföringskonto** (**HB-konto**). Vill du söka bland konton (antingen på namn eller nummer) klickar du på förstoringsglaset bredvid fältet. Hankens kontoplan för SAP Martti finns på Hankens hemsida.

**Resultatenhet.** Automatiskt införd uppgift på basen av kostnadsställe eller projekt, kan inte ändras.

**Kostnadsställe.** Då en kostnad hör till den basfinansierade verksamheten bokas kostnaden direkt på ett kostnadsställe. Även för interna order finns kostnadsstället nämnt i rutan. Förteckningen över kostnadsställen och resultatenheter för SAP Martti finns på Hankens hemsida.

**Projektnummer** (**Projekt**). Uppgiften projekt är ifylld om kostnaden bokats på ett visst externt finansierat projekt. Varje projekt är knutet till en viss resultatenhet, resultatenheten införs automatiskt på basen av projektnumret. En projektförteckning fås på begäran av projektcontroller, <u>ekonavd@hanken.fi</u>.

**Intern order**, äkta eller statistisk (**Order**). Uppgiften order är ifylld om kostnaderna hör till en viss intern order. Det finns s.k. äkta interna order och statistiska interna order. Varje äkta intern order är knuten till ett visst kostnadsställe och därmed även resultatenhet. En statistisk intern order motsvarar en uppföljningskod som kan användas på alla kostnadsställen.

**Momskoden** (**Moms**) är alltid färdigt ifylld. Regler för vilka momskoder som får användas för vilka kostnadsställen/projekt eller interna order finns införda i Matti. Om en felaktig kombination av momskod och kostnadsställe, projekt eller intern order valts vid kontering meddelar systemet att kombinationen inte är giltig och måste korrigeras. Information om momskoder som används i SAP Martti finns på hemsidan.

En beskrivning på vad fakturan gäller kan tilläggas i kolumnen **Radtext**. Texten kommer att vara synlig i rapporter där konteringen syns.

Om någon uppgift i konteringsraden är felaktig, returneras fakturan till Certia genom att trycka på knappen **Returnera**. Beskriv i kommentaren så noga som möjligt hur konteringen ska ändras.

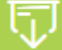

opiera godkännare

För att kopiera den godkännare du valt på första konteringsraden till de rader där godkännare inte ännu har valts.

Ger en specifikation över konteringens momskoder (efter att konteringen har sparats). Se exempel nedan.

| Moms |            |                          |      |                                             |        | × |
|------|------------|--------------------------|------|---------------------------------------------|--------|---|
| Rad  | HB-Konto   |                          | Moms | Beskrivning                                 | Belopp |   |
| 001  | 0000290000 | Leverantörsskulder       | **   |                                             | -27,19 |   |
| 002  | 0000442800 | Övriga kostnader         | LO   | Komp inköp, moms 24 %, skattefri verksamhet | 18,70  |   |
|      | 0000140106 | Moms-kompensation, inköp | LO   | Komp inköp, moms 24 %, skattefri verksamhet | 4,49   |   |

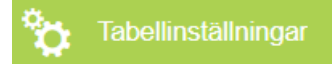

För att redigera antalet kolumner och ordningsföljden för kolumnerna i konteringsfältet. De inställningar du väljer sparas automatiskt.

### 4.1 Godkänn

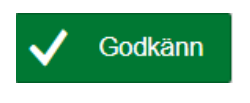

Då fakturans kontering är korrekt och du vill skicka den vidare för attestering, klickar du på **Godkänn**. Ingen kommentar behövs. Om du vill tillägga en kommentar gör du det före du skickar den för godkännande under knappen **Kommentar**.

I samband med att du klickar på **Godkänn** kommer Martti att kontrollera godkännarens rättigheter (för resultatenheten, projektet eller den interna ordern). Du kommer att få ett felmeddelande om godkännaren inte har rättighet att godkänna fakturan.

#### 4.2 Returnera

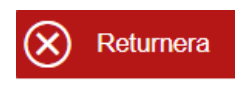

Om du vill skicka tillbaka fakturan till Certias inköpsreskontra för rättelse eller radering ska du klicka på **Returnera.** Ett fönster öppnas då där du blir ombedd att skriva en tydlig kommentar varför fakturan returneras. Beskriv hur konteringen korrigeras.

#### 4.3 Vidarebefordra

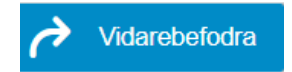

För att skicka fakturan till en annan sakgranskare klickar du på **Vidarebefordra.** I fältet **Nästa användare** söker du fram den användare som ska behandla fakturan. **Vidarebefordra** betyder att du endast skickar fakturan vidare utan egna åtgärder. **Godkänn och vidarebefordra** betyder att du godkänner fakturan men någon annan skall ännu åtgärda den. Observera att det är obligatoriskt att lämna en kommentar.

#### 4.4 Vänta KRNO

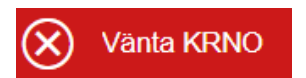

**Vänta KRNO** (KRNO=Kreditnota) innebär att du returnerar fakturan i väntan på att leverantören skickar en kreditfaktura.

#### 4.5 Till väntelista

Till väntelista

Ifall du inte genast vill hantera fakturan kan du välja att flytta den från din arbetslista genom att klicka **Till väntelista.** I fältet **Resubmission date** anger du när du vill att fakturan på nytt ska visas i din arbetslista.

Ifall du vill returnera fakturan till din arbetslista före valt datum klickar du på **Meny** uppe i verktygsbalken och klickar på alternativet **Resubmissions** / **Worklist**. Eventuella fakturor som du har i din väntelista kommer då att visas. Klicka på alternativet **Ge från väntelista** uppe till höger för att flytta fakturan tillbaka till din vanliga arbetslista.

#### Att attestera (godkänna) fakturor i Martti 5.

Efter att sakgranskaren kontrollerat konteringen av fakturan skickas den för attestering till godkännaren. Vänligen se kapitel **3. Allmänna funktioner i Martti** för att bekanta dig med arbetslistan och grundfunktionaliteterna. Observera att godkännaren inte kan ändra konteringen i inköpsfakturan.

Om någon uppgift i konteringsraden är felaktig, returneras fakturan till sakgranskaren genom att trycka på knappen **Returnera.** Sakgranskaren skickar den till Certia för korrigering. Beskriv i kommentaren så noga som möjligt hur konteringen ska ändras.

Attesteringsreglerna, dvs regler för vilka godkännare som har rätt att godkänna på vilka resultatenheter, projekt och interna order, finns införda i systemet.

#### Konteringsfältets funktioner, godkännare 5.1

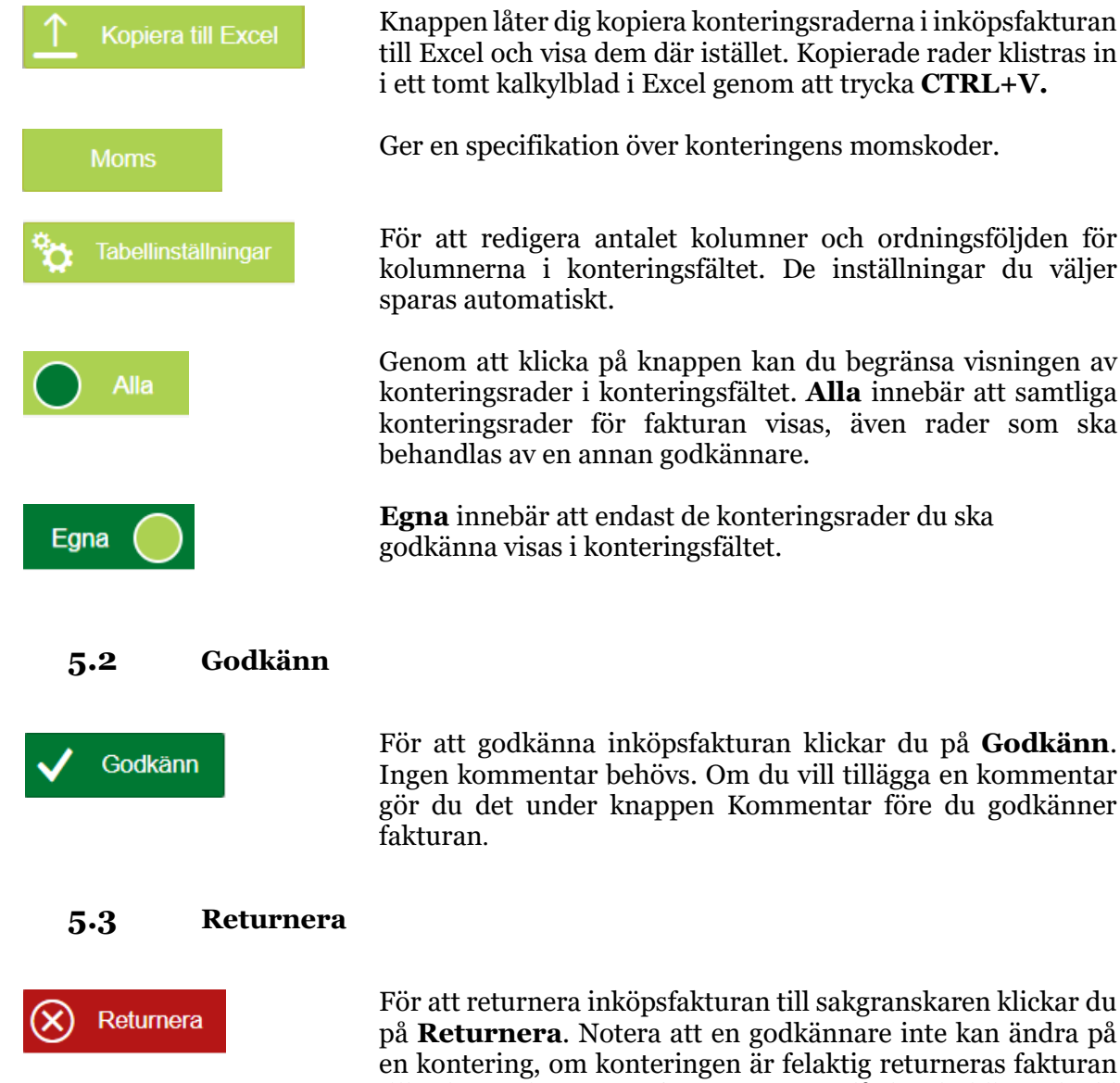

För att returnera inköpsfakturan till sakgranskaren klickar du på Returnera. Notera att en godkännare inte kan ändra på en kontering, om konteringen är felaktig returneras fakturan till sakgranskaren. Ett fönster öppnas då där du blir ombedd att skriva en kommentar varför fakturan returneras.

#### 5.4 Vidarebefordra

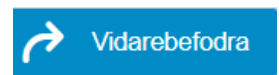

För att skicka fakturan till en annan godkännare klickar du på Vidarebefordra. Fönstret nedan kommer då att öppnas. I fältet Nästa användare söker du fram den användare som ska hantera fakturan. Vidarebefordra betyder att du endast skickar fakturan vidare utan egna åtgärder. Godkänn och vidarebefordra betyder att du godkänner fakturan men någon annan skall ännu åtgärda den. Observera att det är obligatoriskt att lämna en kommentar.

| Vidarebefodra            |                            |           | ×      |
|--------------------------|----------------------------|-----------|--------|
| Nästa användare          | ]                          |           |        |
| Kommentar (obligatorisk) |                            |           |        |
|                          |                            |           |        |
| Vidarebefodra            | Godkänna och vidarebefodra | $\otimes$ | Avbryt |

#### 5.5 Invänta kreditnota

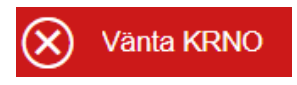

**Vänta KRNO** (KRNO=Kreditnota) innebär att du returnerar inköpsfakturan till sakgranskaren i väntan på att inköpsfakturan ska krediteras. Ett fönster öppnas då där du blir ombedd att skriva en kommentar. Sakgranskaren kan sedan antingen returnera fakturan till Certias inköpsreskontra eller behålla den i sin arbetslista tills leverantören skickat en kreditfaktura.

#### **5.6** Till väntelista

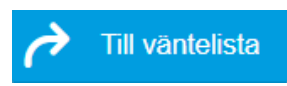

Ifall du inte genast vill godkänna fakturan kan du välja att flytta den från din arbetslista genom att klicka på **Till Väntelista.** I fältet **Resubmission date** anger du när du vill att fakturan på nytt ska visas i din arbetslista.

Ifall du vill returnera fakturan till din arbetslista före valt datum klickar du på **Meny** uppe i verktygsbalken och klickar på alternativet **Resubmissions** / **Worklist**. Eventuella fakturor som du har i din väntelista kommer då att visas. Klicka på alternativet **Ge från väntelista** uppe till höger för att flytta fakturan tillbaka till din vanliga arbetslista.

## 6. Ställföreträdare (vikarie)

Om du kommer att vara frånvarande från arbetet och det finns fakturor som behöver behandlas under din frånvaro ska du lägga in en ställföreträdare (vikarie) i programmet. Då ser både du och den andra personen dina fakturor, och båda kan behandla dem. Observera att ställföreträdaren inte ser de fakturor du behandlat i Martti före du ställde in ställföreträdaren.

Endast personer med samma rättigheter kan väljas som ställföreträdare. En sakgranskare kan endast välja en annan sakgranskare som ställföreträdare och en godkännare kan endast välja en annan godkännare med rätt att godkänna kostnader på samma kostnadsställe, projekt eller intern order.

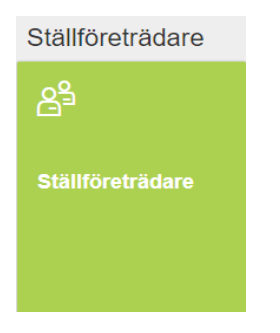

I arbetslistan behöver din vikarie välja alternativet **Ställföreträdare** för att för att fakturorna ska visas.

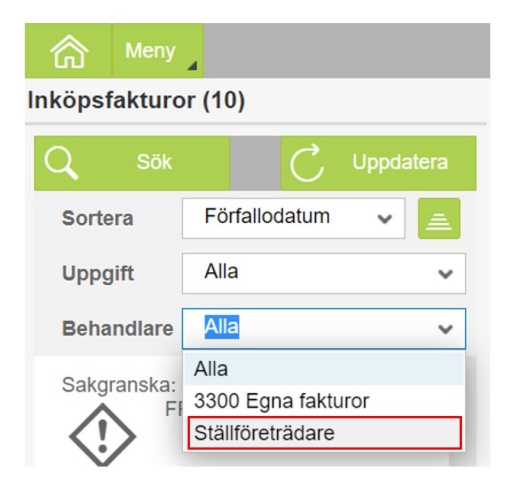

### 7. Rapportering

I portalens rapporteringsfunktion, fliken fakturor, kan du söka bland fakturor som du (eller eventuell ställföreträdare) behandlat. Möjliga sökfaktorer är t.ex. verifikatets nummer, leverantörens namn, kostnadsställe, projektnummer eller bokföringskonto. Sökfälten kräver inte någon form av special-tecken utan sökningen sker på basen av de inmatade uppgifterna. Rapporten kan även exporteras till Excel.

| nnortoring                                                                                                    |                                                                        |                               |                                                                                                    |                                                                                                    |                                 |                |
|----------------------------------------------------------------------------------------------------|------------------------------------------------------------------------|-------------------------------|----------------------------------------------------------------------------------------------------|----------------------------------------------------------------------------------------------------|---------------------------------|----------------|
| apportering                                                                                                    |                                                                        |                               |                                                                                                    |                                                                                                    |                                 |                |
|                                                                                                    |                                                                        |                               |                                                                                                    |                                                                                                    |                                 |                |
|                                                                                                    |                                                                        |                               |                                                                                                    |                                                                                                    |                                 |                |
|                                                                                                    |                                                                        |                               |                                                                                                    |                                                                                                    |                                 |                |
|                                                                                                    |                                                                        |                               |                                                                                                    |                                                                                                    |                                 |                |
|                                                                                                    |                                                                        |                               |                                                                                                    |                                                                                                    |                                 |                |
|                                                                                                    |                                                                        |                               |                                                                                                    |                                                                                                    |                                 |                |
| <u>ଲ</u>                                                                                                    |                                                                        |                               |                                                                                                    |                                                                                                    |                                 |                |
|                                                                                                    |                                                                        |                               |                                                                                                    |                                                                                                    |                                 |                |
|                                                                                                    |                                                                        |                               |                                                                                                    |                                                                                                    |                                 |                |
| Fakturor Memorial                                                                                                    | Betalningstrafiksdokument Lö                                           | öneförvaltningdokument Arvode | m                                                                                                    |                                                                                                    |                                 |                |
| Fakturor Memorial                                                                                                    | Betalningstrafiksdokument Lu<br>3300 -Hanken *                         | öneförvaltningdokument Arvode | en<br>Kostnadsställe                                                                                                    | Ø                                                                                                    | 1                               |                |
| Føkturor Memorial<br>Företag<br>Loggnummer                                                                                                    | Betainingstrafiksdokument Li<br>3300 -Hanken *                         | öneförvaltningdokument Arvode | n<br>Kostnadsställe<br>Order                                                                                                    | P                                                                                                    |                                 |                |
| Fakturor Memorial<br>Företag<br>Loggnummer<br>Verifikat nr.                                                                                                    | Betalningstrafiksdokument Li<br>3300 -Hanken *                         | 5neförvaltningdokument Arvode | n<br>Kostnadsställe<br>Order<br>Projekt                                                                                                 | 6<br>0<br>0<br>0<br>0                                                                                                    |                                 |                |
| Fakturor Memorial<br>Företag<br>Loggnummer<br>Verifikat nr.<br>Referens                                                                                                    | Betalningstrafiksdokument Li<br>3300 -Hanken *                         | öneförvaltningdokument Arvode | n<br>Kostnadsställe<br>Order<br>Projekt<br>Funktionsområde                                                                              | 6<br>6<br>6<br>6<br>6                                                                                                    |                                 |                |
| Fakturor Memorial<br>Företag<br>Loggnummer<br>Verifikat nr.<br>Referens<br>Fakturadatum                                                                                                 | Betalningstrafiksdokument Li<br>3300 -Hanken *                         | Sneförvaltningdokument Arvode | n<br>Kostnadsställe<br>Order<br>Projekt<br>Funktionsområde<br>AR                                                                        | 6<br>6<br>6<br>7<br>7<br>8                                                                                                    |                                 |                |
| Fakturor Memorial<br>Företag<br>Loggnummer<br>Verifikat nr.<br>Referens<br>Fakturadatum<br>Bokningsdatum                                                                                | Betalningstrafiksdokument Li<br>3300 -Hanken *                         | Sneförvaltningdokument Arvode | n<br>Kostnadsställe<br>Order<br>Projekt<br>Funktionsområde<br>AR<br>HB-konton                                                           | 6<br>6<br>6<br>7<br>7<br>7<br>7<br>7<br>7<br>7<br>7<br>7<br>7<br>7<br>7<br>7<br>7<br>7<br>7<br>7                                   |                                 |                |
| Fakturor Memorial<br>Företag<br>Loggnummer<br>Verifikat nr.<br>Referens<br>Fakturadatum<br>Bokningsdatum<br>Nettoförfallodag                                                            | Betainingstrafiksdokument Li<br>3300 -Hanken *                         | Sneförvaltningdokument Arvode | n<br>Kostnadsställe<br>Order<br>Projekt<br>Funktionsområde<br>AR<br>HB-konton<br>Behandiare                                             | 6<br>6<br>6<br>6<br>6<br>7<br>7<br>7<br>7<br>7<br>9<br>7<br>9<br>7<br>9<br>9<br>9<br>9<br>9<br>9                                   |                                 |                |
| Fakturor<br>Företag<br>Loggnummer<br>Verifikat nr.<br>Referens<br>Fakturadatum<br>Bokningsdatum<br>Nettoförfallodag<br>Belopp i dok.valuta                                              | Betalningstrafiksdokument L.<br>3300 -Hanken *                         | 5nefőrvaltningdokument Arvode | n<br>Kostnadsställe<br>Order<br>Projekt<br>Funktionsområde<br>AR<br>HB-konton<br>Behandlare<br>Uppgiftstyp                              | G<br>G<br>G<br>G<br>G<br>G<br>G<br>G<br>G<br>G<br>G<br>G<br>G<br>G<br>G<br>Kännat<br>S<br>Akgranskat<br>✓<br>G<br>G<br>G<br>Kännat | □<br>□<br>□<br>□<br>□<br>□      | ✓ Till kännedo |
| Fakturor Memorial<br>Företag<br>Loggnummer<br>Verifikat nr.<br>Referens<br>Fakturadatum<br>Bokningsdatum<br>Nettoförfallodag<br>Belopp i dok.valuta<br>Leverantör                       | Betalningstrafiksdokument L<br>3300 -Hanken *<br>2.11.2020 T<br>T<br>T | Snelörvaltningdokument Arvode | n<br>Kostnadsställe<br>Order<br>Projekt<br>Funktionsområde<br>AR<br>HB-konton<br>Behandlare<br>Uppgiftstyp<br>Sakgranskare              | Godkännskare                                                                                                    | □<br>□<br>□<br>□<br>□<br>□<br>□ | Till kännedo   |
| Fakturor Memorial<br>Företag<br>Loggnummer<br>Verifikat nr.<br>Referens<br>Fakturadatum<br>Bokningsdatum<br>Nettoförfallodag<br>Belopp I dok.valuta<br>Leverantör<br>Leverantörens namn | Betalningstrafiksdokument L<br>3300 -Hanken *                          | SnetGrvaltningdokument Arvode | n<br>Kostnadsställe<br>Order<br>Projekt<br>Funktionsområde<br>AR<br>HB-konton<br>Behandlare<br>Uppgiftstyp<br>Sakgranskare<br>Datakälla | Gakgranskat ✓ Godkännat<br>Jag ✓<br>Aktiv ✓ ✓                                                                                      |                                 | ✓ Till kännedo |

### 8. Martti i mobilen

Du kan sakgranska eller godkänna fakturor via din mobiltelefon. I mobilen har du möjlighet att granska fakturor och kontering, se och tillägga kommentarer och bilagor samt se fakturahistorik. Den mobila versionen finns endast på engelska.

Inloggning till den mobila versionen sker i två steg. Logga först in på <u>movi.certia.fi</u> genom HAKA-inloggning.

| Invoices (9)                                                             |                         | ← Approve Invoice                                                     | Invoice rows (1/1                     | ) My rows                                     |
|--------------------------------------------------------------------------|-------------------------|-----------------------------------------------------------------------|---------------------------------------|-----------------------------------------------|
| LM Tietopalvelut Oy<br>Due date: 17.02.2016<br>Posting date: 03.02.2016  | 75,73<br><sub>EUR</sub> | Aga Oy Ab<br>15,34 EUR                                                | Item 2<br>GL Account<br>Profit center | 432100 - Other animal supplies                |
| Kolster Oy Ab<br>Due date: 04.05.2016<br>Posting date: 20.04.2016        | 1 515,88<br>EUR         | Due date: 11.06.2016                                                  | Cost center                           | 2501100<br>60 - Purchase, VAT 0%, non-taxable |
| VWR International Oy<br>Due date: 10.06.2016<br>Posting date: 20.05.2016 | 420,36<br>EUR           | Invoice no 3646140<br>Reference 0000046871<br>Posting date 21.04.2016 | Value (doc.)<br>Value (dom.)          | activity<br>15.34<br>15.34                    |
| Invitrogen Oy<br>Due date: 19.06.2016                                    | 19,90<br>EUR            | FI document 1900000228<br>Status FORWARD_A                            | Debit / Credit                        | Debet                                         |
| Posting date: 20.05.2016                                                 | ↑↓                      | Invoice rows (1/1) Forward Approve                                    | My rows Reviewer<br>Reject Approver   | 250LKOSTARK<br>250LKOSHYVA                    |

För att vidarebefordra, godkänna eller avslå fakturan.

Forward Approve Reject